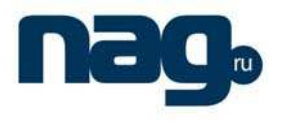

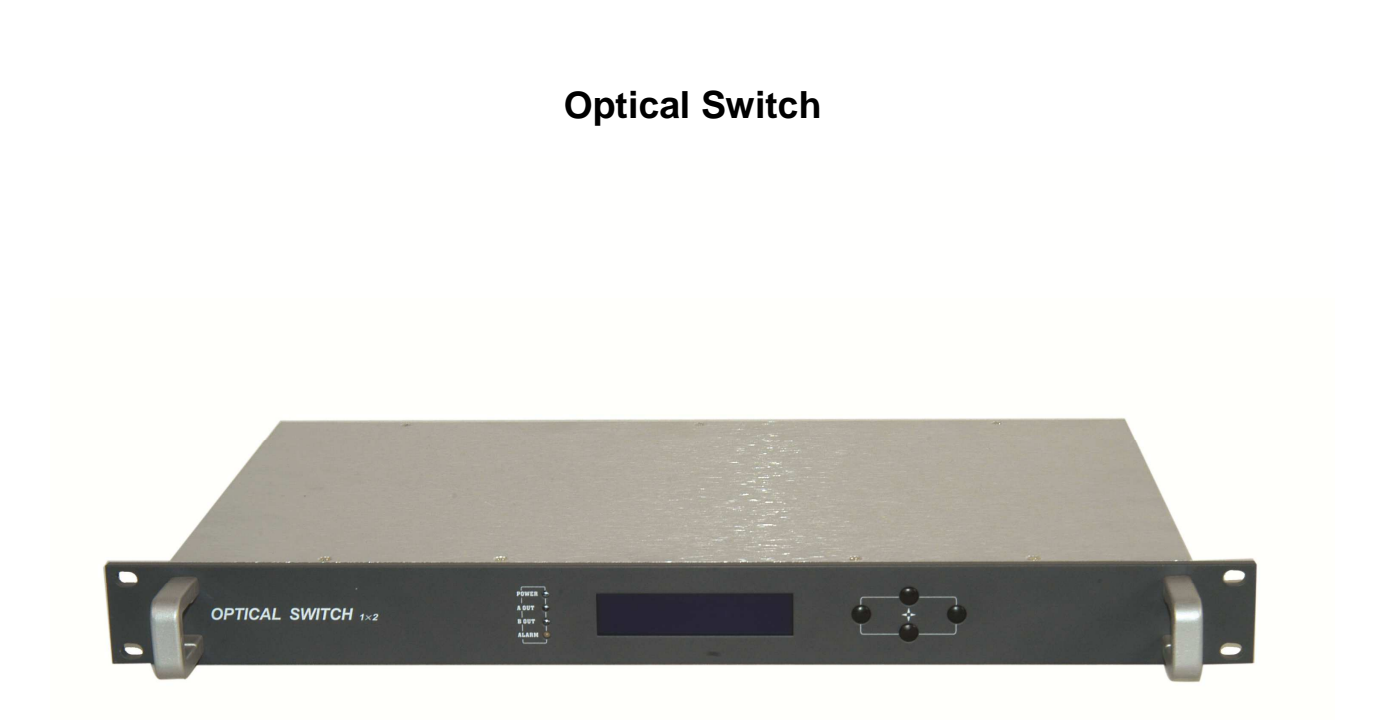

## Forward

This manual is applicable to 1X2 optical switch. Mainly expatiate the product's function characteristics, technique parameters, and installation and debugging, and question methods. For insuring the equipment can be successfully installed and safely work, please carefully read the manual before using it, and proceed it strictly according to the prescriptive operation steps of manual for installation and debugging, in order to preventing equipment or operator to do unnecessary damage or harm. If there is question, please contact with our company timely.

## **Special Notice:**

- The optical switch is very professional equipment, and its installation and debugging must be operated by certain technician. User should read this manual before operating to prevent damaging the equipment by fault operation or harming to human's body.
- There is invisible laser bean from Fiber output at back panel when working, which direct shining at eye will cause permanence burn, please take care of avoiding output port facing directly to body or eyes.
- Connect earth first before turning on the power and being sure that the rack mount and the outlet earth well (Earth resistance should be <  $4\Omega$ ), prevent to damaging the laser by static and harming

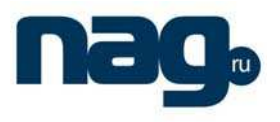

body by electricity.

# I. Product Summary

Optical switch is important equipment in optical fiber transmission system, and mainly used for backup switching 2 way or multi way signal, so as to automatically switch to backup channel when there is something wrong with main channel and guarantee system's regular and continuous operation. The product use imported high performance devices and built in perfect embedded automatic monitoring system to ensure excellent performance of the whole machine.

## **II**. Function Characteristics

- Use imported high performance switch devices.
- Adopt advance 32 processor, working in perfect automatic monitoring systemic circuit. It can timely
  monitor input power accurately and control status of switch and setup to model of automatic switch
  and manually switch.
- Built-in blue LCD monitor on front panel, accurately show all working status parameters of LCD.
- 19"1U height standard rack mount, equipped standard IEEE802.3 10Base-T Ethernet network port and RS232 network port, can expediently realizes monitor through network.
- Support GB/T 20030-2005HFC Network control management

## III. Block Diagram

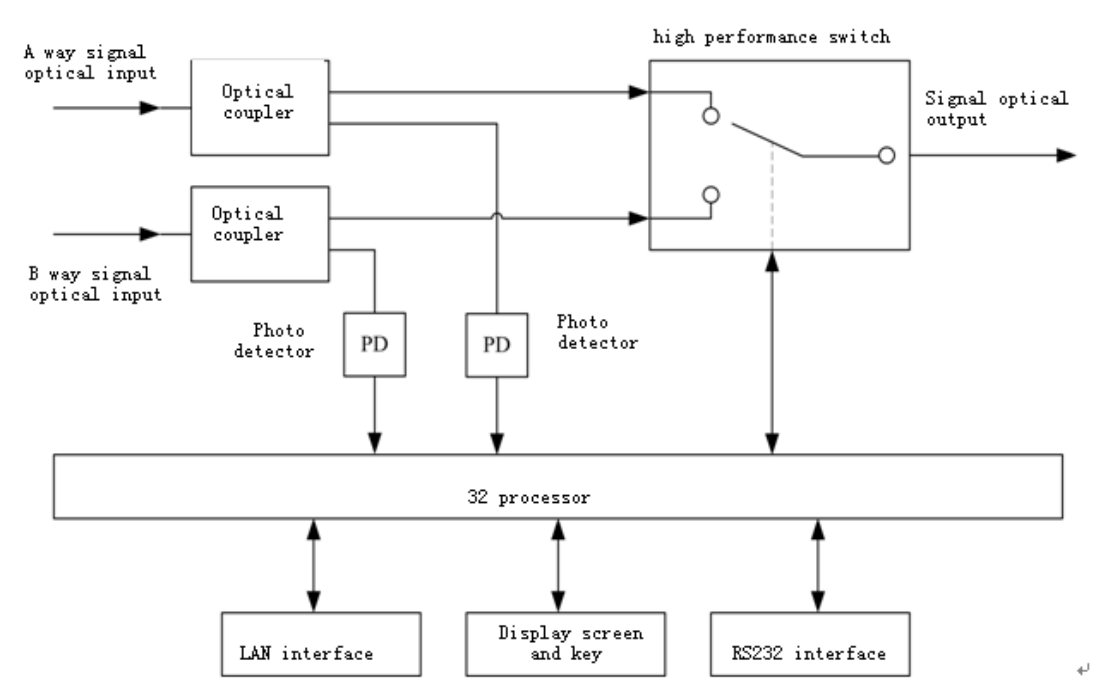

## **IV. Technique Parameter**

| Item       | Unit | Technique Parameter | Remark |
|------------|------|---------------------|--------|
| Wavelength | nm   | 1200 – 1600         |        |

User Manual

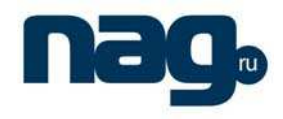

| Insertion loss                    | dB | ≤1.3                         | 1310nm/1490nm/1550nm |
|-----------------------------------|----|------------------------------|----------------------|
| Switching time                    | ms | ≤ 5                          |                      |
| Back wave loss                    | dB | ≥ 55                         |                      |
| Max input optical power           | mW | 500                          |                      |
| Switching life                    |    | ≥1000times                   |                      |
| Optical connector type            |    | FC/APC or SC/APC             |                      |
| Supply voltage                    | V  | AC160V - 250V (50 Hz)/DC-48V |                      |
| Consumption                       | W  | ≤ 2                          |                      |
| Operating temperature             | °C | -5 - +55                     |                      |
| Max relative humidity for working | %  | Max 95% No condensation      |                      |
| Storage Temperature               | °C | -30 - +70                    |                      |
| Max relative humidity for storage | %  | Max 95% No condensation      |                      |
| Dimension                         | mm | 483(W)×270(L)×44 (H)         |                      |

## V. Exterior Function Elucidation

i. Front panel Explanation

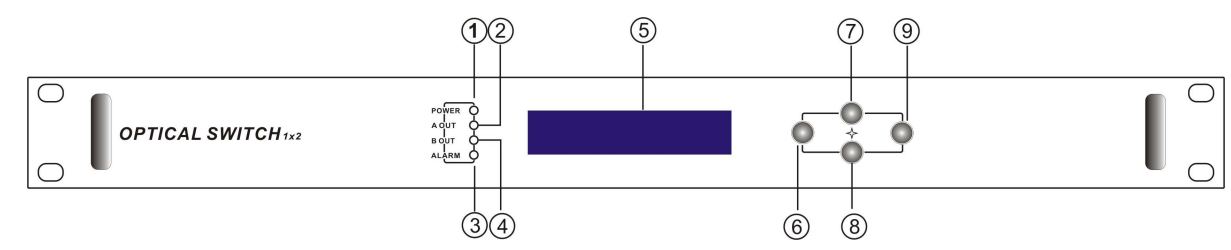

Front panel drawing

- 1. Power indicator: when the power inside is working, the light is on.
- 2. Warning indicator: When warn, red light is on, and detail please refer to menu.
- 3. B way output status indicator: When switch is at B, the light is on.
- 4. 160X320 lattice LCD: Used for display all parameters.
- 5. Withdraw or cancel key.
- 6. Up and increase key.
- 7. Down and decrease key.
- 8. Confirmation key
- ii. Back panel explanation

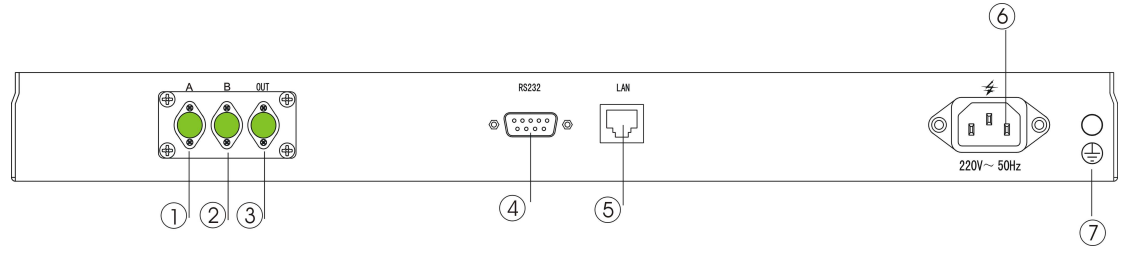

#### Back panel drawing

1. A way optical signal input.

2. B way optical signal input.

3. Optical signal output: There is an invisible laser beam from the port when working, so should avoid face to body or eye from doing accidental harm.

## User Manual

4. RS232 interface: Used for working in all new network management parameters

5. LAN interface: correspond to standard IEEE802.3 10Base-T Ethernet network port, used for network management.

- 6. Supply input port.
- 7. Shell earth double-screw bolt: Used for connecting equipment with earth wire.
- iii. Display Parameter Explanation
  - 1) When open

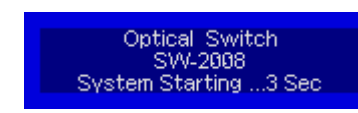

Shows product's Loge, model and time.

2) When entering system

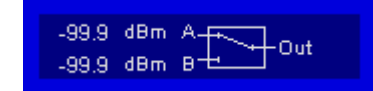

various way input optical power and output channel at present.

3) Press "Enter" key, and be in menu index

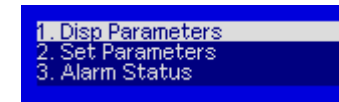

1. Parameter menu; 2. Set parameter; 3. Alarm menu

4) Sub-menu of parameter

1. Disp Parameters

| 3. Alarm Status                                                                     | Push "Enter" key into menu                        |  |
|-------------------------------------------------------------------------------------|---------------------------------------------------|--|
| Content                                                                             | Function                                          |  |
| Channel A Power: -99.9 dBm<br>Channel B Power: -99.9 dBm<br>Work Wavelength: 1550nm | Input optical power of current A way              |  |
| Channel A Power: -99.9 dBm<br>Channel B Power: -99.9 dBm<br>Work Wavelength: 1550nm | Input optical power of current B way              |  |
| Channel A Power: -99.9 dBm<br>Channel B Power: -99.9 dBm<br>Work Wavelength: 1550nm | Working wavelength at present                     |  |
| Channel B Power: -99,9 dBm<br>Work Wavelength: 1550nm<br>Control Mode: MANUAL       | Working model of switch at present                |  |
| Work Wavelength: 1550nm<br>Control Mode: MANUAL<br>Switch Threshold: 8.0 dBm        | SBS value of automatic switching model at present |  |
| Control Mode: MANUAL<br>Switch Threshold: 8.0 dBm<br>Current Channel: A             | Working input channel at present                  |  |

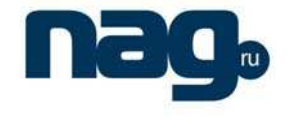

User Manual

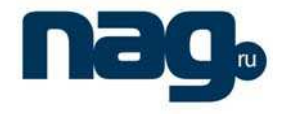

| Switch Threshold: 8.0 dBm<br>Current Channel: A<br>S/N: 1234567890                                                 | Serial-number              |
|----------------------------------------------------------------------------------------------------|----------------------------|
| Current Channel: A<br>S/N: 1234567890<br>Box Temperature: 31.2 °C                                                  | Box temperature at present |
| SN: 061103123<br>Box Temperature: 25,25 °C<br>IP Address: 192,168,0.97                                             | IP address                 |
| Box Temperature: 25.25 °C<br>IP Address: 192.168.0.97<br>Subnet Mask: 255.255.255.0                                | Subnet Mask                |
| IP Address: 192.168.0.97<br>Subnet Mask: 255.255.255.0<br>Net Gateway: 192.168.0.1                                 | Net gateway                |
| Subnet Mask: 255,255,255,0<br>Net Gateway: 192,168,0,1<br>Mac: 00-80-95-34-35-55                                   | MAC address                |
| Net Gateway:         192.168.0.1           Mac:         00-b9-88-12-34-56           Software Version:         1.00 | Software version           |

5) Setting menu

1. Disp Parameters 2. Set Parameters 3. Alarm Status

## Push ENT key into menu

| Content                                                                        | Function                                                                                                    |  |
|--------------------------------------------------------------------------------|----------------------------------------------------------------------------------------------------|--|
| <mark>Set Optical Power Unit</mark><br>Set Work Wavelength<br>Set Buzzer Alarm | Switch optical power unit in menu                                                                                          |  |
| Set Optical Power Unit<br>Set Work Wavelength<br>Set Buzzer Alarm              | Set work wavelength, for correcting input power test.                                                                      |  |
| Set Optical Power Unit<br>Set Work Wavelength<br>Set Buzzer Alarm              | Open or close buzzer alarm                                                                                                 |  |
| Set Work Wavelength<br>Set Buzzer Alarm<br>Set Control Mode                    | Set equipment's switching model. Push "Enter" can set switching mode.                                                      |  |
| Set Buzzer Alarm<br>Set Control Mode<br>Set Work Channel                       | Set working channel (this menu appear only with manual switching model). Push "ENTER", can switch manually between A and B |  |

User Manual

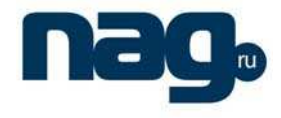

| Set Buzzer Alarm<br>Set Control Mode<br>Set Switch Threshold               | Set switch threshold of automatic switching (this<br>menu appear only with automatic switching model).<br>When input power of A path is less than this value,<br>it will be automatically switched to B path. When<br>input power of A path is more than this value, it will<br>be automatically switched to A path |
|----------------------------------------------------------------------------|----------------------------------------------------------------------------------------------------|
| Set Control Mode<br>Set Work Channel<br>Set Channel A Low Alarm            | Set Channel A low alarm                                                                                                    |
| Set Work Channel<br>Set Channel A Low Alarm<br>Set Channel B Low Alarm     | Set channel B low alarm                                                                                                    |
| Set Channel A Low Alarm<br>Set Channel B Low Alarm<br>Set Local IP Address | Set local address                                                                                                    |
| Set Channel B Low Alarm<br>Set Local IP Address<br>Set Subnet Mask         | Set subset mask                                                                                                    |
| Set Local IP Address<br>Set Subnet Mask<br>Set Gateway                     | Set gateway                                                                                                    |
| Set Subnet Mask<br>Set Gateway<br>Restore Factory Config                   | Restore factory config                                                                                                    |

6) Warn menu

1. Disp Parameters 2. Set Parameters 3. Alarm Status

Push "ENTER" into menu.

## VI. Network controlling management explanation

#### i. Interface Explanation

1) RS232 communication connector Adopt DB9 standard connector

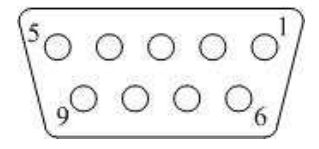

- 1 : No Connect
- 2: TX
- 3 : RX
- 4 : No Connect

## User Manual

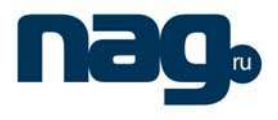

- 5 : GND
- 6 : No Connect
- 7 : No Connect
- 8 : No Connect
- 9: No Connect

The serial communication uses the standard NRZ form, 1 starts figure, 8 data figure, 1 stop figure and the baud rate is 38400.

2) LAN communication interface

The LAN communication uses the RJ45 standard port as the connector. The figure as follows:

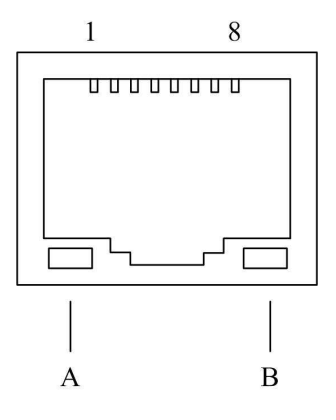

- 1 : TX+
- 2 : TX-
- 3 : RX+
- 4 : No Connect
- 5 : No Connect
- 6 : RX-
- 7 : No Connect

8 : No Connect

- A: Green light: when it is twinkling, LAN port is sending the data.
- B: Yellow light: when the light is on, the network is normal.

#### ii. Setup Super Terminal

If you do not setup the super terminal in your Windows systm, follow the steps.

1. Click "start menu  $\rightarrow$  program $\rightarrow$  accessory $\rightarrow$  communication $\rightarrow$  super terminal"; Display the image:

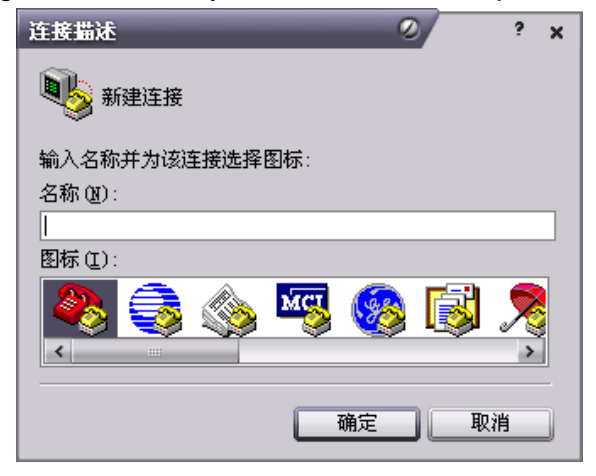

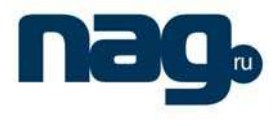

(Image 2)

Then you input your connector name, such as SNMP38400", and choose the serial port to connect with your equipment. As follows;

| 连接到        | Ø ? x             |
|------------|-------------------|
| 81MP38400  |                   |
| 输入待拨电话的详细  | <b>狺息</b> :       |
| 国家(地区)(C): | 中华人民共和国(86) 🗸 🗸 🗸 |
| 区号(匠):     | 0571              |
| 电话号码(2):   |                   |
| 连接时使用 (1): | COM1 🗸            |
|            | 确定 取消             |

#### (Image 3)

Press the "OK" button; show the configuration page of serial port. As follows;

| COM1 届性   | 2     | ? ×    |
|-----------|-------|--------|
| 端口设置      |       |        |
| 毎秒位数 (B): | 38400 | ~      |
| 数据位 (1):  | 8     | ·      |
| 奇偶校验(E):  | 无     | ~      |
| 停止位 (S):  | 1     | ~      |
| 数据流控制(E): | 无     | ~      |
|           | 还原为默认 | 人值 (8) |
|           | 确定 取消 | 应用(4)  |

(Image 4)

Change the serial port configuration to 38400-baud rate, 8 figure mode, no odd and plural check,1 stop bit, no data control,(image 4), press the "OK" key, you have set up the Windows serial port super terminal. (Image 5):

|                                             | × |
|---------------------------------------------|---|
|                                             |   |
|                                             |   |
| 「 注接 0:00:02 自動検測 自動検測 SCROLL CAPS NUM 捕 打印 |   |

(Image 5)

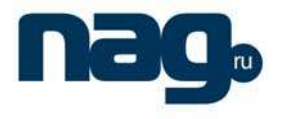

You can click "file→save" menu to save this configuration of super terminal for later using.

#### 6.3 Operating Parameter Configuration

Under the condition of power off, use the serial port lines to connect the RS232 port with the computer port. Open the Windows super terminal, which you have setup. Then turn on the power, you will see the page as follows, at this time, you press the "Enter" key to the boot program. Boot program is like the PC'BIOS setting program. Generally speaking, users do not have to enter the boot program to configure the parameter, so we have to set the password to avoid damaging the properly configuration.

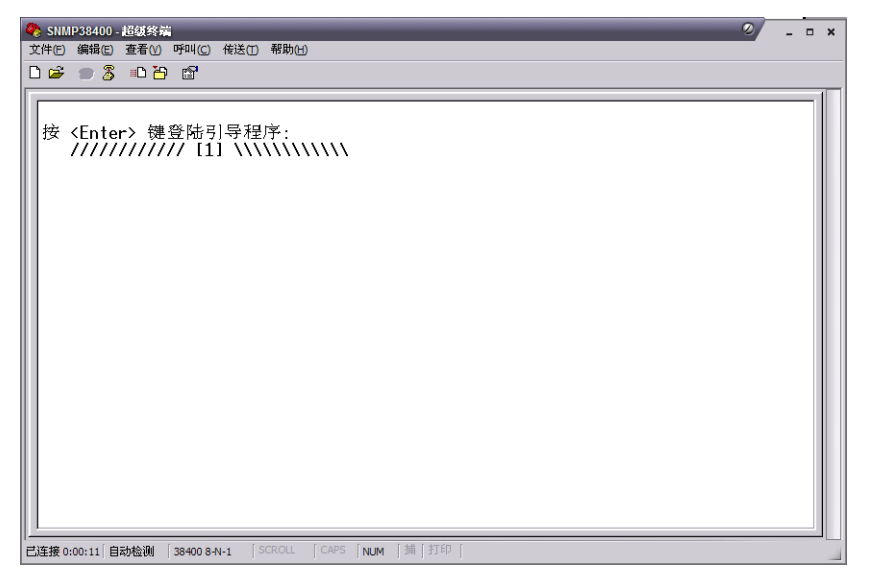

(Image 6)

Skip the boot program and the application program begins as follows:

| 文件で 編辑                                                                                                    | 38400_COM1 - 超级终端                                                                                                    | _ 0 |
|----------------------------------------------------------------------------------------------------|----------------------------------------------------------------------------------------------------|-----|
| buff init ok,           udp init ok,           icmp init ok,           ip init ok,           arp init ok,           arp init ok,           mac init ok,           mac init ok,           mac init ok,           mac init ok,           mac init ok,           mac init ok,           mac init ok,           mac init ok,           mac init ok,           mac addr: 00:b9:88:12:34:56           local ip: 192.168.0.253           net mask: 255.255.0           gateway: 192.168.0.1           tcpip init ok.           snmp init ok.           gui init ok.           wattraction For Optical Switch SNMP Agent           ************************************ | 文件(E) 编辑(E) 查看(V) 呼叫(C) 传送(T) 帮助(H)                                                                                                    |     |
| buff init ok,<br>udp init ok,<br>icmp init ok,<br>ip init ok,<br>arp init ok,<br>eth init ok,<br>mac addr: 00:509:88:12:34:56<br>local ip: 192.168.0.253<br>net mask: 255.255.255.0<br>gateway: 192.168.0.1<br>tcpip init ok.<br>snmp init ok.<br>gui init ok.<br>gui init ok.<br>************************************                                                                                                    | C 🖆 🗃 🥈 🛍 🖰 🖆                                                                                                    |     |
|                                                                                                    | buff init ok,<br>udp init ok,<br>icmp init ok,<br>ip init ok,<br>arp init ok,<br>arp init ok,<br>mac init ok,<br>mac addr: 00:b9:88:12:34:56<br>local ip: 192.168.0.253<br>net mask: 255.255.255.0<br>gateway : 192.168.0.1<br>tcpip init ok.<br>gui init ok.<br>gui init ok.<br>************************************ |     |
| SW:\>_                                                                                                    | SW:\>_                                                                                                    |     |

(Image 7)

You can input your order in this page, and then configure the operating parameter of the application program.

User Manual

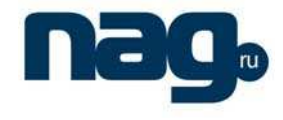

| System suppor | ts the following orders:                           |
|---------------|----------------------------------------------------|
| Help          | List the system internal order                     |
| ethcfg        | Configure Ethernet operating parameter             |
| settrap       | Configure the aim host IP address of the SNMP Trap |
| Community     | Configure the SNMP group name                      |
| entplogo      | Configure LOGO information                         |

Specific using as follows :

#### Help

This order shows current application program version, program name and the list of the system' internal orders as follows:

| 38400_COM1 - 超级终端                                                                                               |                             |
|----------------------------------------------------------------------------------------------------|-----------------------------|
| 【件E)编辑E)查看(V)呼叫(C)传送① 帮助⊞                                                                                       | 10 - 1017 - 10 <del>-</del> |
| ) 📽 🍘 🥉 👊 🎦 🗳                                                                                                   |                             |
| *****                                                                                                    |                             |
| Version: 1.00<br>Build time: Jul 05 2007 12:09:32                                                               |                             |
|                                                                                                    |                             |
| SW:\>help                                                                                                    |                             |
| ******                                                                                                    |                             |
| Application For Optical Switch SNMP Agent                                                                       |                             |
| Version: 1.00                                                                                                   |                             |
| Build time: Jul 05 2007 12:09:32                                                                                |                             |
| Command list:                                                                                                   |                             |
| [help] show command help.                                                                                       |                             |
| [settran] config remote in list for tran ndu.                                                                   |                             |
| [community] config snmp community for agent.                                                                    |                             |
| [entplogo] config enterprise logo string.                                                                       |                             |
| [ping] ping the appointed remote host.                                                                          |                             |
| (1:W2)                                                                                                    | li li                       |
| landers and a second second second second second second second second second second second second second second |                             |

#### (Image 8)

You can use the "help" order to show other orders' help information, such as "help ethcfg", ethcfg's help information appear as follows:

| E 編辑                                                                                                    |  |
|----------------------------------------------------------------------------------------------------|--|
| Image: Solution of the second second seco                                   |  |
| mmand list:<br>nelp] show command help.<br>"thcfg] ethernet module config.<br>ettrap] config remote ip list for trap pdu.<br>ommunity confic come community for anont                                                                                                    |  |
| nmmand list:<br>websile to the second second se |  |
| nmand 11st:<br>lelp] show command help.<br>thcfg] ethernet module config.<br>ettrap] config remote ip list for trap pdu.<br>ammunitul confic come communitu for anont                                                                                                    |  |
| letp] snow commana netp.<br>•thcfg] ethernet module config.<br>•ettrap] config remote ip list for trap pdu.<br>•ommunity config comp community for anont                                                                                                    |  |
| tnctgj etnernet module config.<br>settrap] config remote ip list for trap pdu.<br>ammunitul config come compunitu for agont                                                                                                    |  |
| settrapj config remote ip list for trap pou.                                                                                                    |  |
| OBBUDITUL CODALD COBBUDITU AOP JOODT                                                                                                    |  |
|                                                                                                    |  |
| ntplogoj config enterprise logo string.                                                                                                    |  |
| ingj ping the appointed remote nost.                                                                                                    |  |
| /:\>helo ethcfa                                                                                                    |  |
| amples:                                                                                                    |  |
| ethcfq                                                                                                    |  |
| iow current system ethernet configs.                                                                                                    |  |
| ethcfg ip addr                                                                                                    |  |
| t local ip address, for example:                                                                                                    |  |
| hcfg ip 192.168.0.253                                                                                                    |  |
| ethofg msk addr                                                                                                    |  |
| t subnet mask, for example:                                                                                                    |  |
| hcfg msk 255.255.255.0                                                                                                    |  |
| ethcfg gw addr                                                                                                    |  |
| t gateway address,for example:                                                                                                    |  |
| hcfg gw 192.168.0.1                                                                                                    |  |
|                                                                                                    |  |
| 2:\>_                                                                                                    |  |

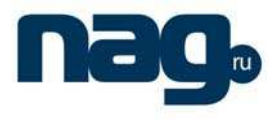

(Image 9)

### Ethcfg

This order configures the Ethernet parameter, including IP address, subnet mask and net gateway. You can reference the help information

### Settrap

this order shows or modifies the SNMP devil to IP address lists

settrap –l order display, settrap –m order modify; as follows:

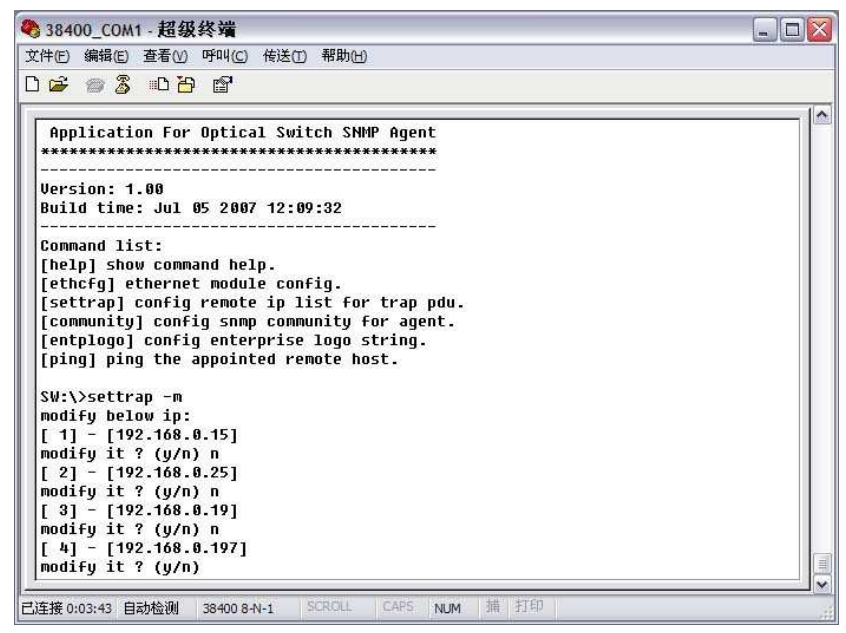

(Image 10)

IP address of 0.0.0.0 and 255.255.255.255 don't exist. SNMP devil does not send these two addresses.

## Community

This order configures the read-only group name and read-write group name. "Group name" is the concept of SNMP agreement like the password. Use the order "community ro" to configure the read-only, and "community rw" for the read-write. For example, input "community rw public", "public" is the read-write group name. The group name for read-only and read-write is "Public" as the equipment default setting from factory.

## Entplogo

This order modifies the product's LOGO information which is the model number series of factory showed in display. This product permit to configure two LOGO character, the max length is 31byte, which displays in the first line and second line of the crystal liquid screen. Use the order "entplogo -1 xxxx" to configure the first line LOGO, and the second line uses the "entplogo -2 xxxx". Xxxx is the LOGO character sting. The spaces of the xxxx must be used the underline "\_", otherwise, the order is failed.

## VII. Service

• Our company's promises: Guarantee for twelve months (start from the production date showed on S/N), fix all the life. Equipment at fault is resulted from the users' improperly operation and unavoidable environment reasons, our company will fix, but collect suitable material cost.

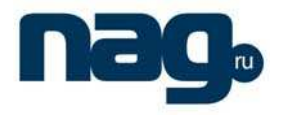

- If the equipment at fault, immediately contact local distributor or our company customer service centre.
- The locale amendment for the fault equipment must be operated by special technician, to avoid worse damage.
- Special notice: if the user has fixed the equipment, our company will stop the service of free fix. But we will fix it, and you must pay for the cost of fix and material.

## **Special notice:**

- 1. In the process of clean the fiber optic active connector, you should avoid direct shining at eye, which will cause permanence burn!!!!
- 2. Use proper energy to install the fiber optic active connector, or the ceramic tape in the adaptor will lead to break. Once the ceramic tape is broken, the output optical power will decrease rapidly. If you turn the fiber optic active connector slightly, the output optical power changes obviously.
- **3.** Please operate the optical fiber under the condition of close the power supply. Or the big output power will lead to burn the joint of the output optical fiber, which will reduce the output power.